# Administrator – Add or Edit User Access to Agency Codes

#### Description

**Agent Center** 

This job aid reviews how Multi Admin Administrators can add or edit users to codes in Agent Center.

Administrators have several options when adding or editing users to agency codes in Agent Center.

Select the appropriate link to advance to the desired procedure:

- Add a New User to the Main Agency Code Only
- Add a New User to the Agency Main Code and/or Sub-code(s)
- Give Existing User Access to Additional Codes

#### Add a New User to the Main Agency Code Only

#### Step 1 Action Screen From Agent Center Workspace: Contact us | Products Technology support | Help Select the "Agency" tab. Nationwide 8 Personal Commercial & Agribusiness Private Client Billing & Clair Agency rning Center Under the "User & Agency Maintenance section: TECHNOLOGY USER & AGENCY MAINTENANCE REPORTS MARKETING PROGRAMS Agency production Commercial comparative Elite partner Nationwide agent brand auidelines Select "Agent Center administration". Awards & recognition Personal comparative Nationwide marketing Agency profile Commissions & AMS download & registration Download info Social media marketing PL service metrics Step 2 Action Screen On the "Agent Center Administration" Agent Center Admi screen, from the "Manage Users" tab: Natio Select "Add User". First Name Lost North User IC ude Archived Users

## **Return to Top**

# Add or Edit User Access to Agency Codes **Agent Center**

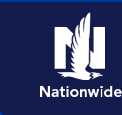

# Add a New User to the Main Agency Code and/or Sub-code(s)

# Step 1

| Action                                                                     | Screen                                   |
|----------------------------------------------------------------------------|------------------------------------------|
| On the "Agent Center Administration" screen, from the "Manage Users" tab:  | Agent Center Administration 1 Help Close |
| <ul> <li>Select the desired agency from the<br/>drop-down list.</li> </ul> | Agency At Name User ID                   |
| <ul> <li>Select the "Add User" button.</li> </ul>                          |                                          |

# Step 2

| Action                                                  |                 |               | Scree       | en           |               |  |
|---------------------------------------------------------|-----------------|---------------|-------------|--------------|---------------|--|
| On the "Add User" screen:                               |                 |               |             |              |               |  |
|                                                         | Add User        |               |             |              | ×             |  |
| <ul> <li>Select the sub-code(s) to which you</li> </ul> | Agencies        |               |             |              | ^             |  |
| want the user to have access.                           | Search          |               |             |              |               |  |
|                                                         | Associate       | Agency Number | Agency Name | Main Agency? | Agency Admin? |  |
|                                                         | Select All/None | 3             | 1           | 0            | □ ^           |  |
| If you want the new user to                             |                 | 3             | 1           | 0            |               |  |
| have access to all "subcodes"                           | V               | 3             | 1           | 0            |               |  |
| that the agency is associated                           |                 | 3             | 1           | 0            |               |  |
| with, select the checkbox                               | N               | 3             | 1           | 0            |               |  |
| directly under the "Associate"                          |                 | 3             | t           | 0            |               |  |
| column ("Select All/None").                             |                 | 3             | 1           | 0            |               |  |
|                                                         |                 | 3             | 1           | 0            |               |  |
| This will select all the codes                          |                 | 3             | 1           | 0            |               |  |
| and will associate that user to                         |                 | 3             | I           | 0            |               |  |
| all codes listed.                                       | V               | 3             | 1           | 0            |               |  |
|                                                         |                 | 3             | 1           | 0            | · · ·         |  |
|                                                         |                 |               |             |              | Cancel        |  |
| <ul> <li>Select the "Submit" button.</li> </ul>         |                 |               |             |              |               |  |

## Return to Top

# Add or Edit User Access to Agency Codes Agent Center

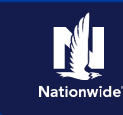

# Give Existing User Access to Additional Agency Codes

#### Step 1

| Action                                                                                                    |                                                                                                    | Screen                   |
|----------------------------------------------------------------------------------------------------|----------------------------------------------------------------------------------------------------|--------------------------|
| <ul> <li>From the "Manage Users" screen:</li> <li>Conduct a search for the user you want to edit by entering the search criteria and selecting "Search".</li> <li>Select the "Edit" icon (pencil) for the user you wish to edit.</li> </ul> | Agent Center Administration    Nationwide' Manage Users Producer Audt  Agency Al Agences Include Arshived Users Clear Results  First Name  Mt Last Name  User ID  Agency | Hep Close                |
| Step 2                                                                                                    |                                                                                                    |                          |
| Action                                                                                                    |                                                                                                    | Screen                   |
| <ul> <li>On the "Edit User" screen:</li> <li>Select the code(s) to which you want<br/>the user to have access. You may<br/>select as many of the codes in the list<br/>as you want.</li> </ul>                                              | Edit User Agencies Search Agency Agency Number                                                                                                    | Agency Name Main Agency? |
| <ul> <li>Select "Submit".</li> </ul>                                                                                                    |                                                                                                    |                          |

If a user requires access to additional codes and you do not select those codes here, that user will not be granted access to them.

| Agency                                                                                                    | Agency Number | Agency Name              | Main Agency? |  |  |
|----------------------------------------------------------------------------------------------------|---------------|--------------------------|--------------|--|--|
|                                                                                                    | 6000 C        | KALL BURGER STOP         | ۲            |  |  |
|                                                                                                    | 60000         | Report Manager (1975)    | 0            |  |  |
|                                                                                                    | eres          | NAMES ADDRESS OF TAXABLE | 0            |  |  |
|                                                                                                    | 61100         | RALLY MORENCE OF CO.     | 0            |  |  |
|                                                                                                    | 6.000         | NAMES ADDRESS OF OPPOSIT | 0            |  |  |
|                                                                                                    | and it.       | Address over succession. | 0            |  |  |
| First Name:                                                                                                    | Middle Name:  | *Last Name:              |              |  |  |
| and the second second sec |               | maine.                   |              |  |  |

## Return to Top

By accepting a copy of these materials:

(1) I agree that I am either: (a) an employee or Contractor working for Nationwide Mutual Insurance Company or one of its affiliates or subsidiaries ("Nationwide"); or (b) an Independent Sales Agent who has a contract and valid appointment with Nationwide; or (c) an employee of or an independent contractor retained by an Independent Sales Agent; or (d) an Independent Adjuster who has a contract with Nationwide; or (e) an employee of or an independent contractor retained by an Independent Adjuster. (2) I agree that the information contained in this training presentation is confidential and proprietary to Nationwide and may not be disclosed or provided to third parties without Nationwide's prior written consent.

(3) I acknowledge that: (i) certain information contained in this training presentation may be applicable to licensed individuals only and access to this information should not be construed as permission to perform any functions that would require a license; and (ii) I am responsible for acting in accordance with all applicable laws and regulations. (4) I agree that I will return or destroy any material provided to me during this training, including any copies of such training material, when or if any of the following circumstances apply: (a) my Independent Sales Agent agreement with Nationwide is cancelled or I no longer hold any appointments with Nationwide; (b) my employment with or contract with a Nationwide Independent Sales Agent is terminated; (c) my Independent Adjuster contract with Nationwide is terminated; (d) my employment with or contract with Nationwide Independent Adjuster is terminated; or (e) my employment or contract with Nationwide is terminated; or (e) my employment or contract with Nationwide is terminated; or (e) my employment or contract with Nationwide is terminated; or (e) my employment or contract with Nationwide is terminated; or no reaction any reason.